# How do I post to a forum topic?

Forums are organizational units that group topics within the site. You cannot post directly to a forum; you must first enter a topic and post your message there.

In order to post to a forum topic, you will Start a New Conversation (or thread).

## Select Discussions.

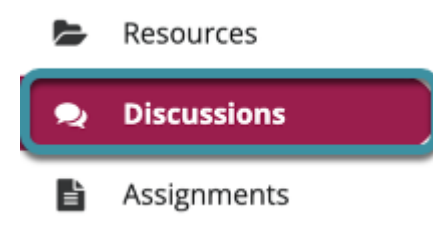

Select the **Discussions** tool from the site Tool Menu.

## Choose a forum.

#### Discussions

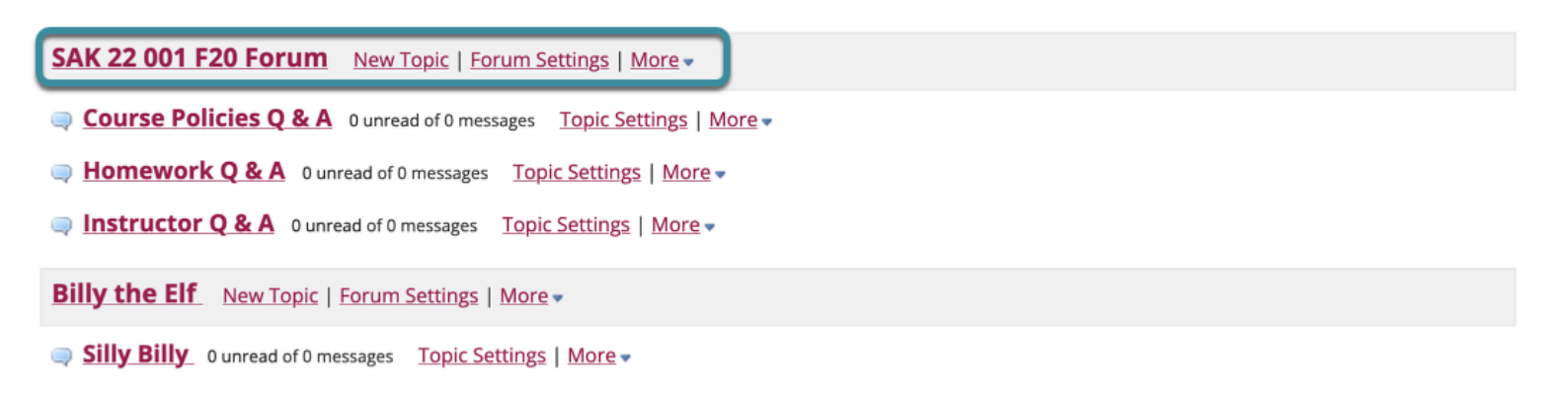

This is an example of a forum. The forum title will appear in bold and in a larger font than the topic titles indented beneath it.

## Select a topic within the forum.

#### Discussions / SAK 22 001 F20 Forum

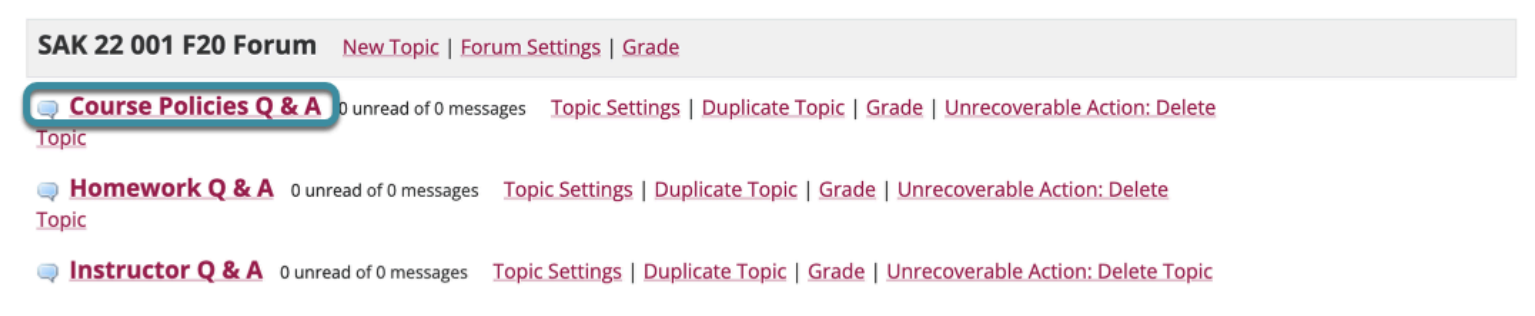

This is an example of a forum topic. Select the topic title to access that topic.

## Select Start a New Conversation.

| Discussions / SAK 22 001 | < Previous Topic        | Next Topic >   |                                |        |  |
|--------------------------|-------------------------|----------------|--------------------------------|--------|--|
| Start a New Conversation | Display Message Content | Topic Settings | Unrecoverable Action: Delete T | opic 🔒 |  |
| Course Policies Q & A    |                         |                |                                |        |  |

Starting a new conversation is the same thing as starting a new thread. After selecting **Start a New Conversation**, the message composition window will appear.

#### Enter a Title.

3

| * Title            |  |
|--------------------|--|
| Academic integrity |  |

Enter a title for your conversation thread in the **Title** field.

### Enter a Message.

| N | lessa | ge      |        |        |       |       |        |     |       |        |        |      |   |   |   |   |    |    |        |                       |         |         |       |         |         |      |
|---|-------|---------|--------|--------|-------|-------|--------|-----|-------|--------|--------|------|---|---|---|---|----|----|--------|-----------------------|---------|---------|-------|---------|---------|------|
|   | ►     | ?       | @ S    | ource  |       | T 🗐   | emplat | tes | Х     | 6      | 1      | Ē    | ē | a | * | * | Q, | ₽¢ | )<br>T | <u>I</u> <sub>×</sub> | 1=      | :=      | ÷Ε    | +       | ,,      | DIV  |
|   | Wha   | t is tł | ne cou | irse p | olicy | for a | cader  | mic | integ | rity v | violat | ions | ? |   |   |   |    |    |        |                       |         |         |       |         |         |      |
|   |       |         |        |        |       |       |        |     |       |        |        |      |   |   |   |   |    |    |        |                       |         |         |       |         |         |      |
|   |       |         |        |        |       |       |        |     |       |        |        |      |   |   |   |   |    |    |        |                       |         |         |       |         |         |      |
|   |       |         |        |        |       |       |        |     |       |        |        |      |   |   |   |   |    |    |        |                       |         |         |       |         |         |      |
| ļ |       |         |        |        |       |       |        |     |       |        |        |      |   |   |   |   |    |    |        | 01                    |         | 6 10    |       |         |         |      |
|   | body  | р       |        |        |       |       |        |     |       |        |        |      |   |   |   |   |    | Wo | rds: 9 | , Cha                 | racters | s (with | n HTM | IL): 68 | \$/1000 | 0000 |

#### Type in the **Message** field. This field allows use of the <u>Rich Text Editor</u>.

• Note: The message field will keep track of the word count in the lower right corner.

# Add attachments. (Optional)

## Attachments

8

No attachments yet

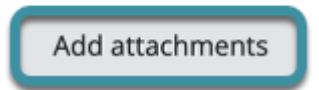

If desired, there is an option to upload file attachments to the conversation. Select Add Attachments to browse for and select a file.

## Select Post.

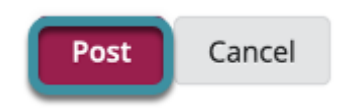

After completing the conversation message, select **Post**.